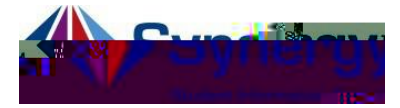

## ParentVUE Cómo reportar ausencias

Instrucciones sobre cómo reportar las ausencias de su estudiante al personal de asistencia a través de ParentVUE.

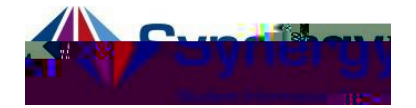

2. Haga clic en el botón azul,

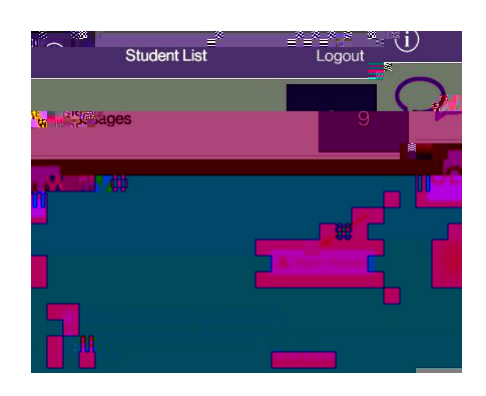

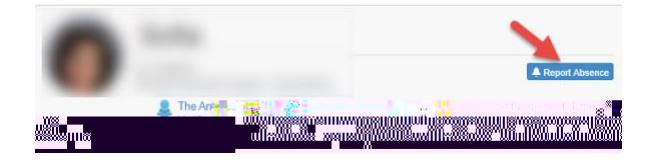

- Ingrese la Solo tiene que ingresar una si su estudiante estará ausente más de un día.
- 4. Seleccione el menú titulado ( ) y seleccione la opción
- Ingrese una explicando la razón por la cual su estudiante estará ausente. Si no escribe una nota, el código de motivo de asistencia será No Verificado y
- 6. Guarde la información seleccionando .

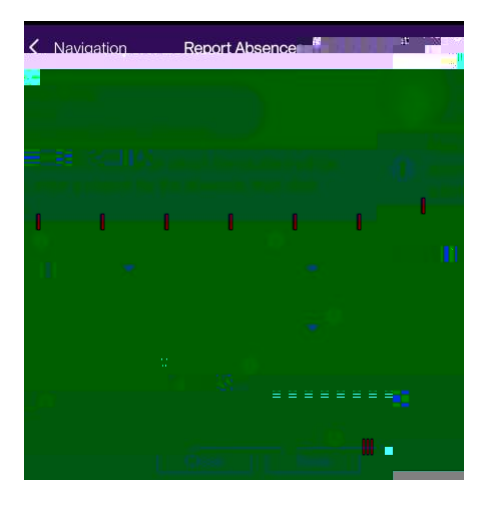

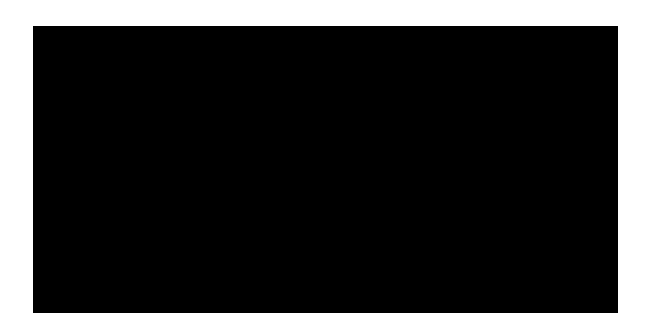

Si necesita ayuda con ParentVUE y cómo reportar ausencias de esta manera, comuníquese con el personal de asistencia de su escuela.